# **KOHLER**

INSTALLATION AND HOMEOWNERS GUIDE 安装说明书及用户手册 TOUCH ME MIRRORED CABINET 智联魔镜镜柜 K-76528T/K-76528T-R/K-76528T-ZL/K-76528T-ZZ

## **IMPORTANT INFORMATION**

- Before using the product, install reachable power cut • equipment outside the product.
- Only for safety use in areas with altitude below 2000m.

## **Grounding Instructions**

This product should be grounded. In the event of an electrical short circuit, grounding reduces the risk of electric shock by providing an escape wire for the electric current. This product is equipped with a cord having a grounding wire.

WARNING: Risk of electric shock. Improper use of the grounding plug can result in a risk of electric shock.

- If repair or replacement of the cord is necessary, do not • connect the grounding wire to either flat blade terminal. The wire with insulation having an outer surface that is green with or without yellow stripes is the grounding wire.
- Check with a qualified electrician or service personnel if the grounding instructions are not completely understood, or if in doubt as to whether the product is properly grounded.
- This product is factory equipped with a specific electric cord. If the product must be reconnected for use on a different type of electric circuit, the connection should be made by qualified service personnel.

## TOOLS AND MATERIALS

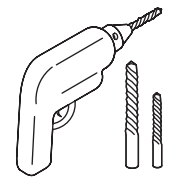

Drill with Assorted Bits 电钻及配套钻头

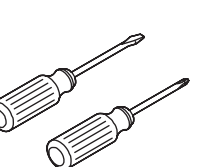

Assorted

螺丝刀

Screwdrivers

Band Tape 卷尺

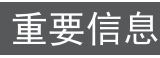

- 使用前,请在设备外安装切断装置。且外部切断装置便于 触及。
- 适用于海拔2000m以下地区安全使用。

## 接地须知

本产品须接地。在电源短路时,接地能够为电流提供一条 散逸通路,从而减少产生电击的危险。本产品配备的电源 线中, 配有接地线。

危险:有电击的危险。接地使用不当可引起电击危险。

- 如果必须修理或更换电源线,不得将接地线连接到任何一 只扁平端子上。接地线是外表面为绿色、带或不带黄色条 纹的绝缘线。
- 如果没能完全理解"接地须知",或是担心产品是否正确 接地,请向具有资质的电工或维修人员查对。
- 该产品出厂即配有专用的电源线。如果必须要重新连接该 产品,以便在不同类型的电路中使用,则必须由具有资质 的维修人员来完成这项工作。

Pencil

坌

#### コホフ \*\*

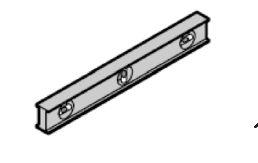

Levelling Ruler 水平尺

- **Protective Material** Tape
- **其他:**  垫子或防护材料;
- 胶带。

Plus:

NO13-1, XINYE ROAD, ZHONGSHAN TORCH ZHONGSHAN KOHLER SHOWER CO., LTD. DEVELOPMENT ZONE, ZHONGSHAN, GUANGDONG, CHINA **POST CODE: 528437** 中山科勒卫浴有限公司 广东省中山市中山火炬开发区兴业路13-1号 邮编: 528437

© Copyright Kohler China Investment Co., Ltd. 2016 ©版权为科勒(中国)投资有限公司所有 2016

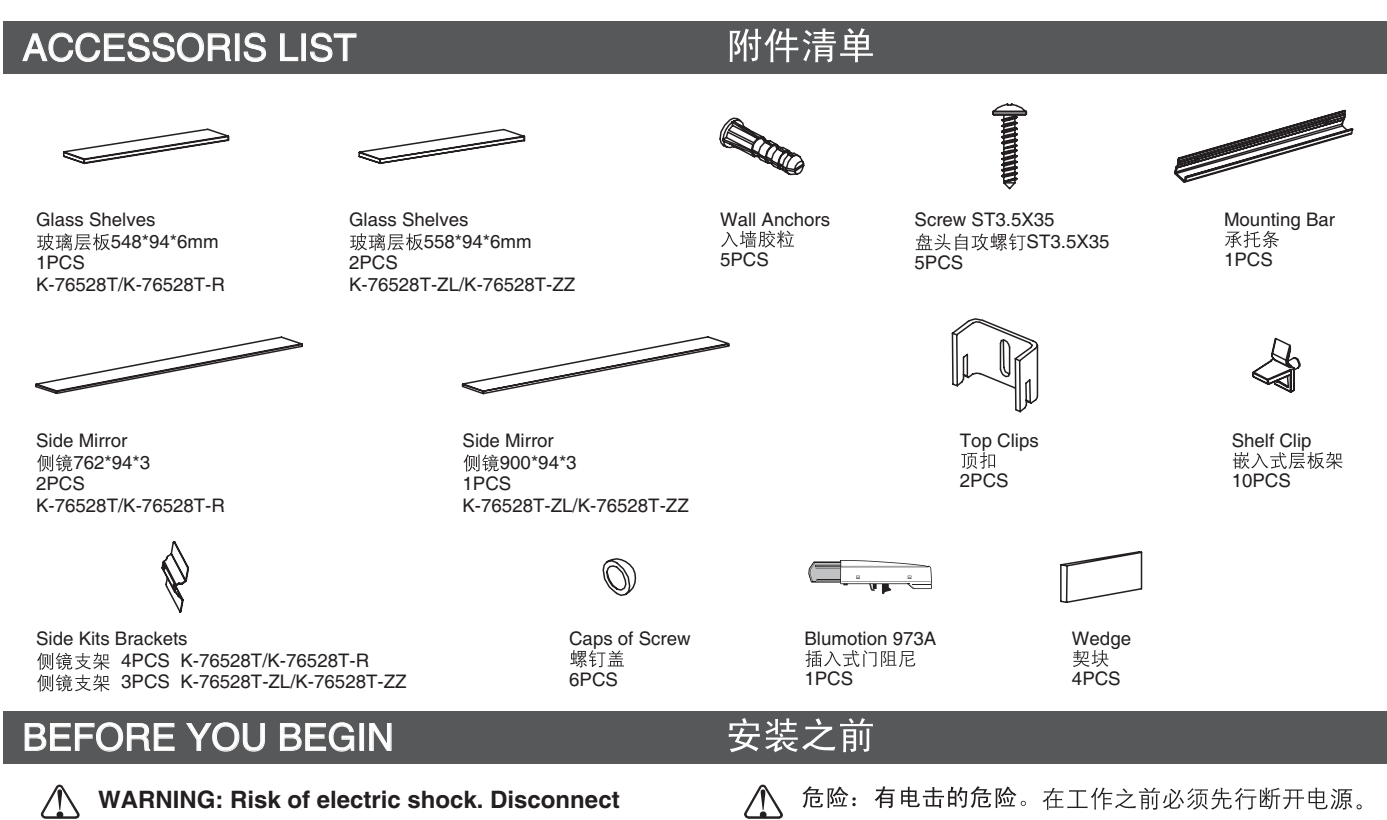

power before servicing.

- WARNING: Risk of electric shock: Connect only to a properly-grounded, grounding-type receptacle which is supplied by a 220~240V, 50Hz power and protected by Residual Current Device (RCD). Do not remove the grounding pin or use a grounding adapter.
- Consult the online users guide at kohler.com for more information.
- Kohler Co. reserves the right to make revisions in the design of products without notice.
- This product complies with GB/T10357.4-2013, GB/T10357.5-2013, GB24977-2010, GB4943.1-2011, GB9254-2008, GB17625.1-2012.

- ▲ 危险:有电击的危险。产品只能连接到正确接地的线路中,而且线路由100-240V~、50/60Hz供电,并使用剩余电流漏电保护器(RCD)来加以保护。不得去除接地引脚,也不得使用接地适配器。
- 到科勒公司网站(Kohler.com)查阅在线用户指南,以获 取更详尽的资料。
- 科勒公司保留修改产品设计的权利, 恕不另行通知。
- 本产品符合GB/T10357.4-2013, GB/T10357.5-2013, GB24977-2010, GB4943.1-2011, GB9254-2008, GB17625.1-2012。

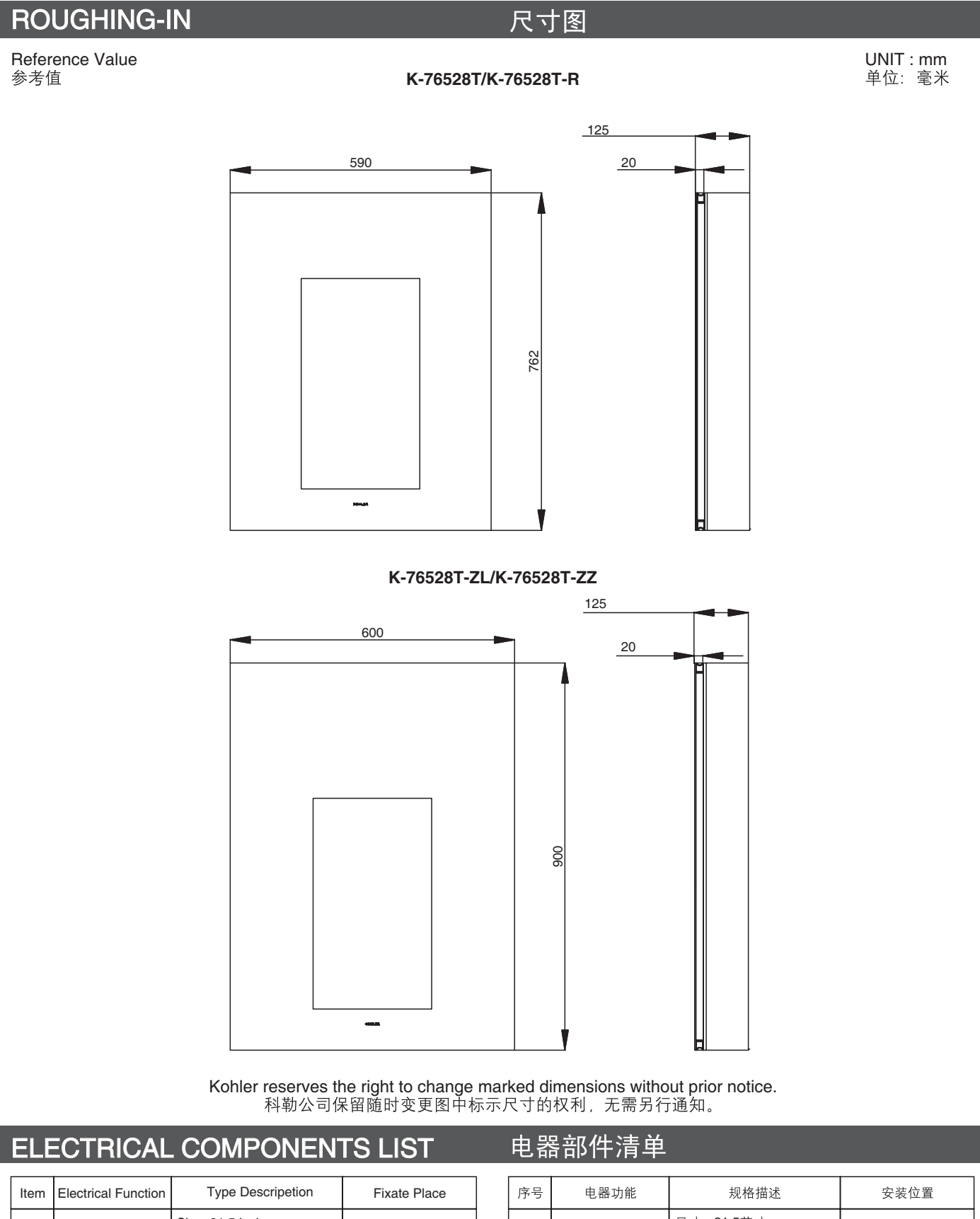

|  | Item | Electrical Function | Type Descripetion                        | Fixate Place         |
|--|------|---------------------|------------------------------------------|----------------------|
|  | 1    | Touch Screen        | Size: 21.5 inch<br>Resolution: 1920*1080 | Back of Outer-mirror |
|  | 2    | Lighting            | Input: 12V 50Hz,<br>Pmax=6W, LED 3000K   | Top of Inner Cabinet |

| 序号 | 电器功能 | 规格描述                                   | 安装位置  |
|----|------|----------------------------------------|-------|
| 1  | 触摸屏  | 尺寸: <b>21.5</b> 英寸<br>分辨率: 1920*1080   | 贴外镜背面 |
| 2  | 灯具   | Input: 12V 50Hz,<br>Pmax=6W, LED 3000K | 柜内顶部  |

## CABINET INSTALLATION

柜体安装

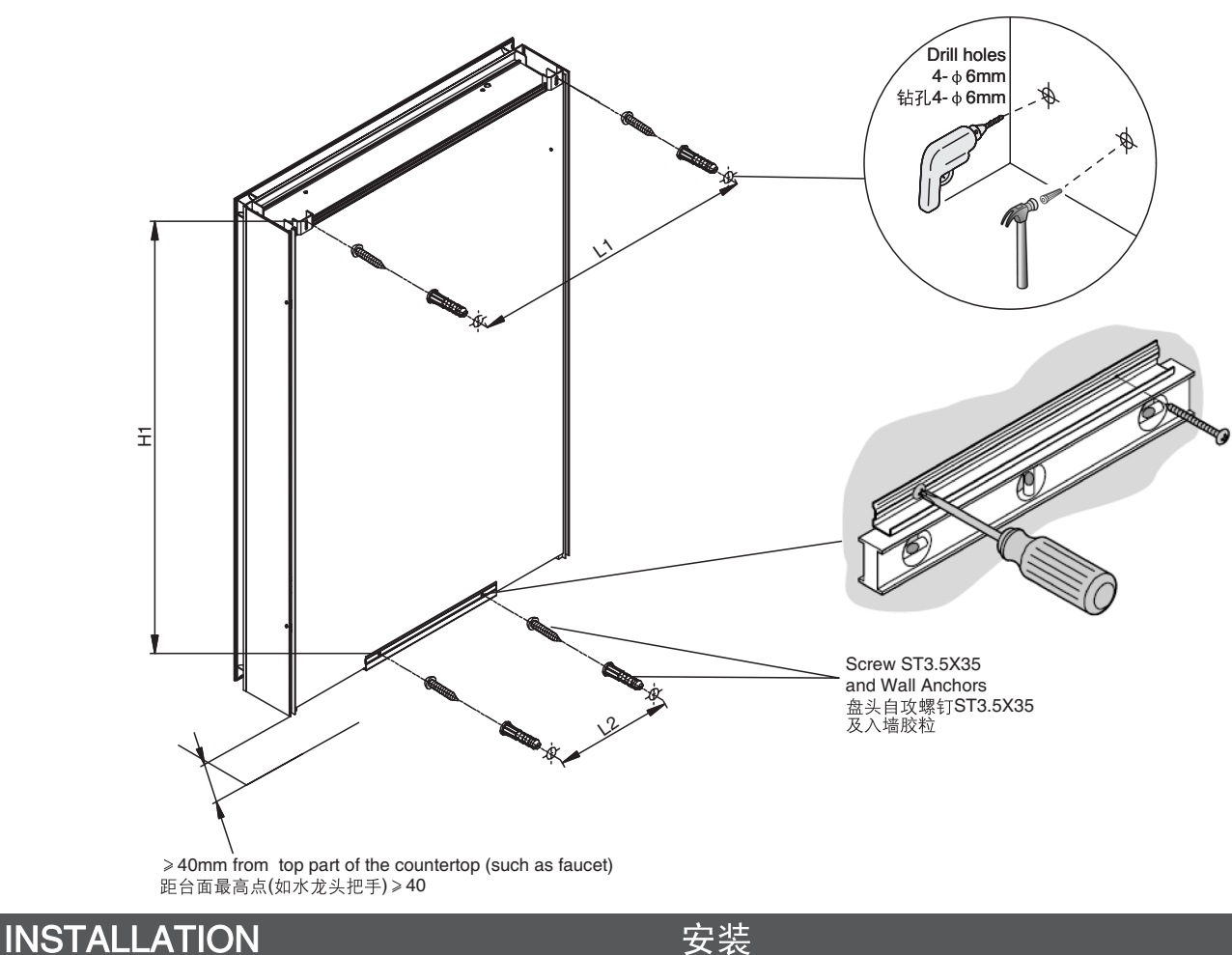

## INSTALLATION

#### **Drill mounting holes** 钻安装孔

Drill 4  $\Phi$ 6 holes on the wall as shown. The holes on the same line shall keep level. 在墙上钻4个 $\Phi$ 6孔,尺寸如下图所示,注意同一排孔保持水平。

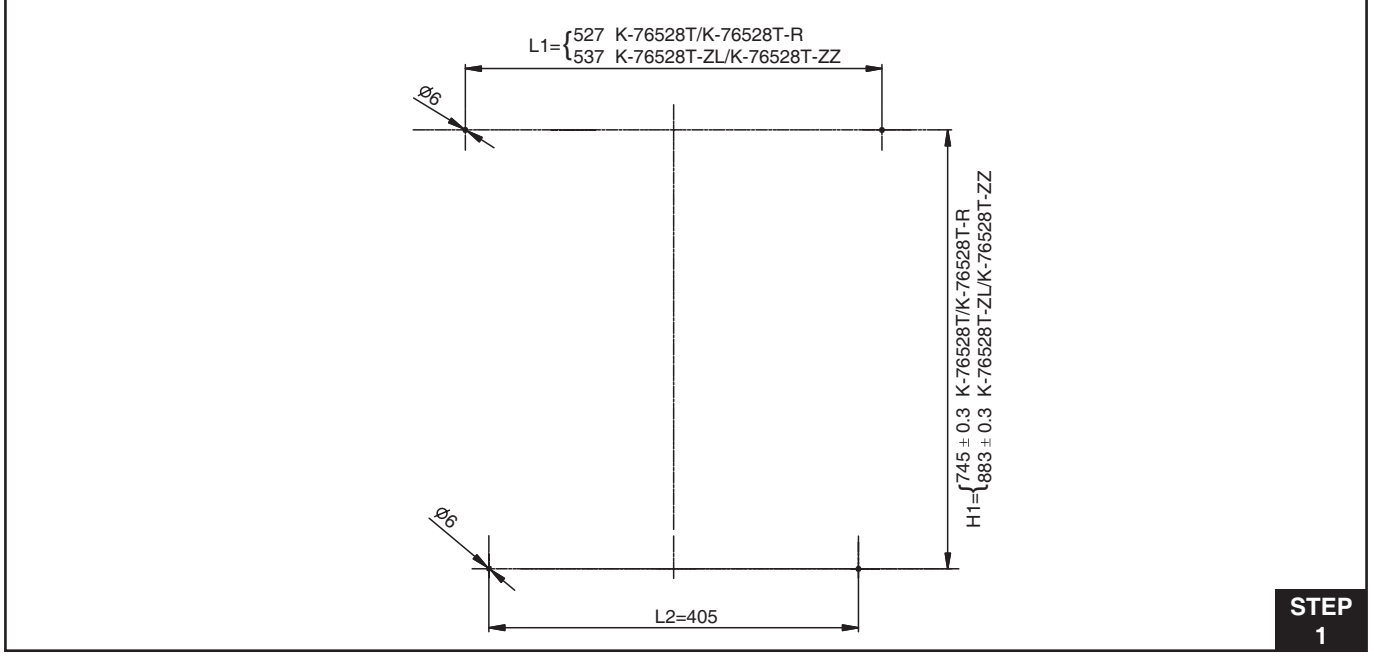

Install mounting bar. Take out the mounting bar and put level. Drill holes according to the hole spaces. 安装托条,拿出托条,水平放置,按托条上的孔距进行钻孔。

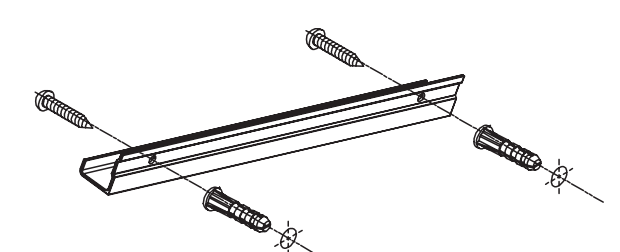

#### STEP 2

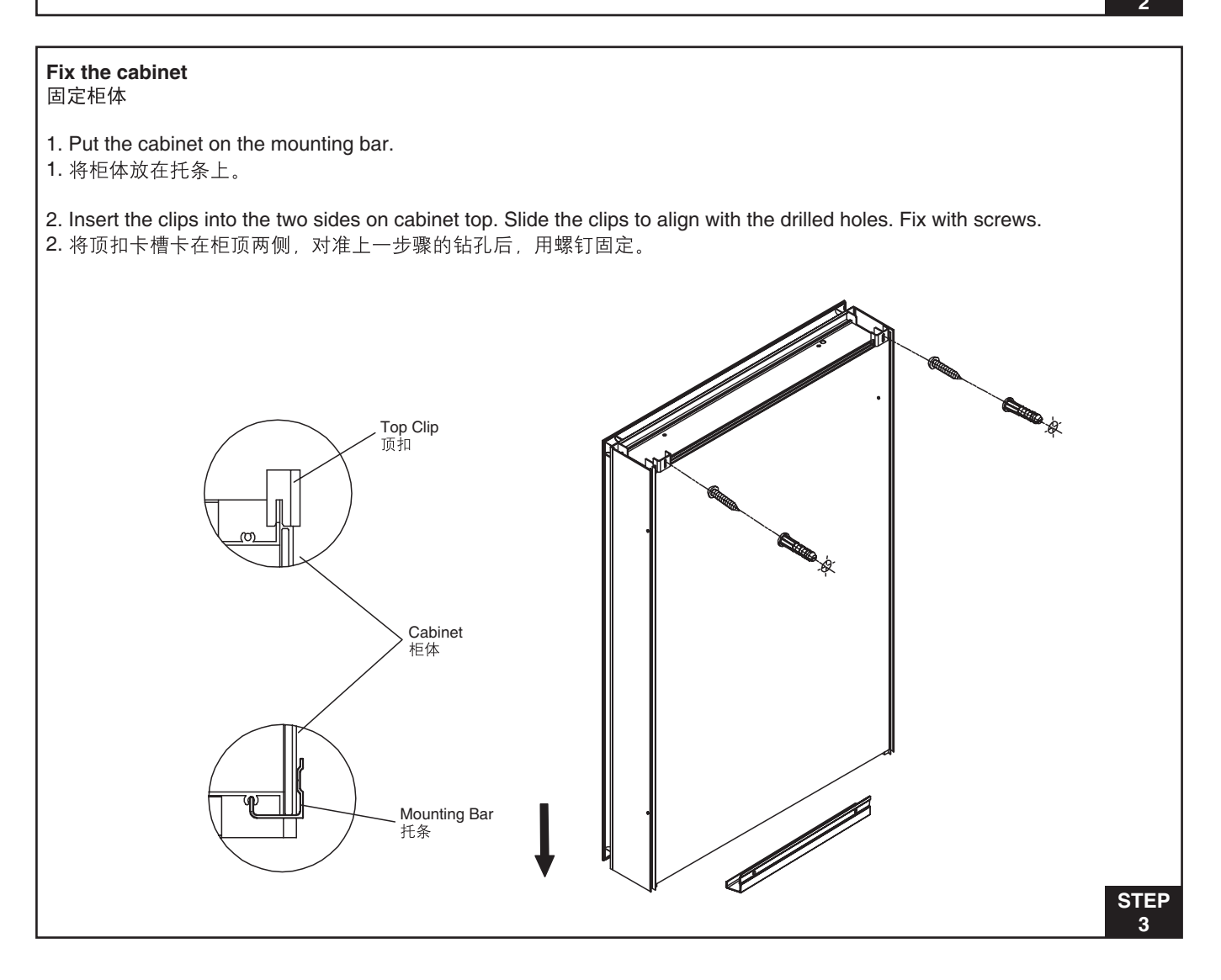

1294226-T01-A

Adjust the door (only necessary if the door does not completely match the cabinet when it is closed). 调门体(当关门时门体和柜体不完全重合时,才需要调节)。

#### Door adjustments 门的拆装及调整

Remove the hinge cover or the blumotion before adjustion, see Fig A. 调节前取下铰链盖或者阻尼器。见图A。

Adjust the hinge of door in 3 directions to make sure the door level as shown in Fig.B. 门板的拆装,及三向调节见图B。

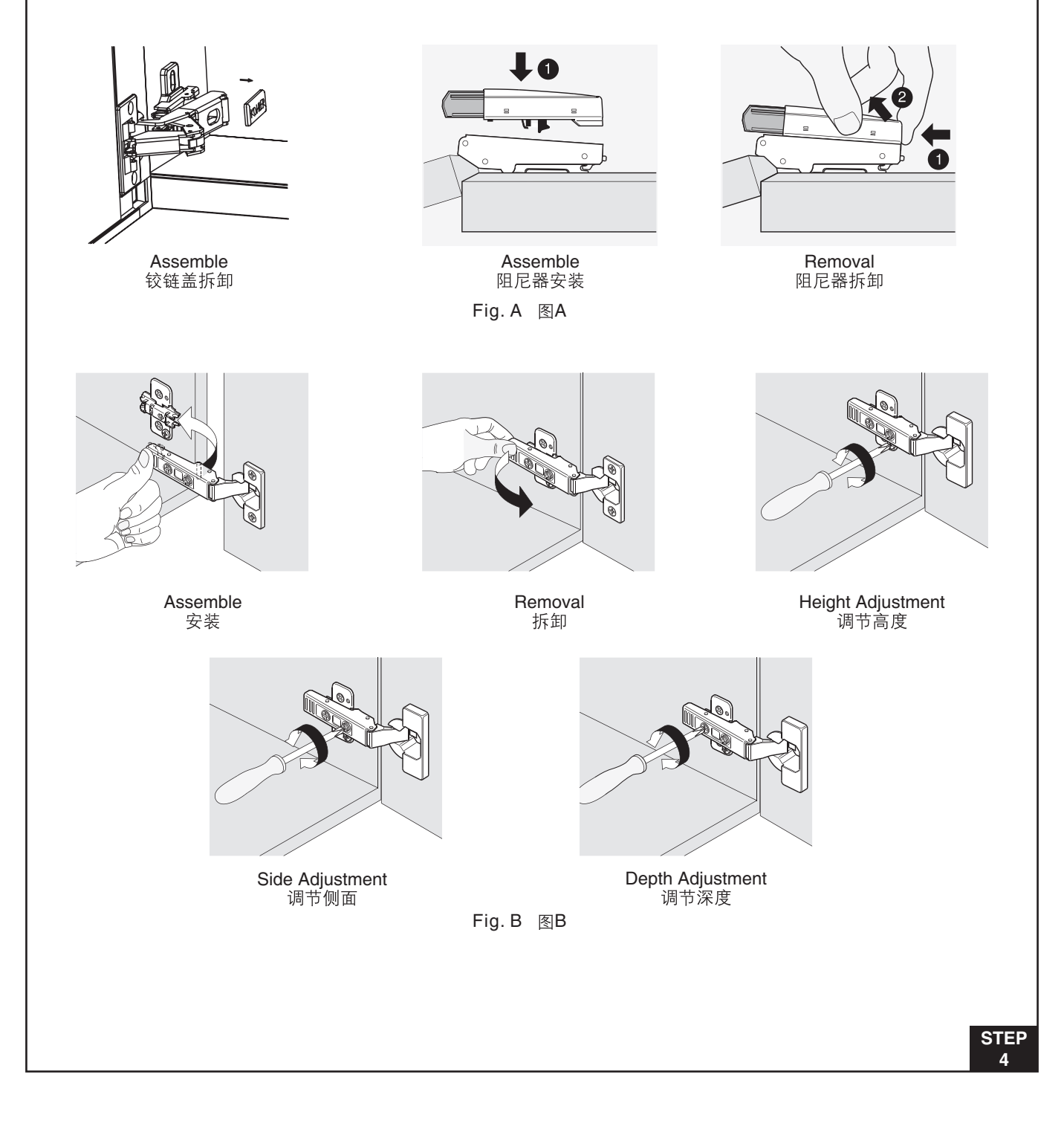

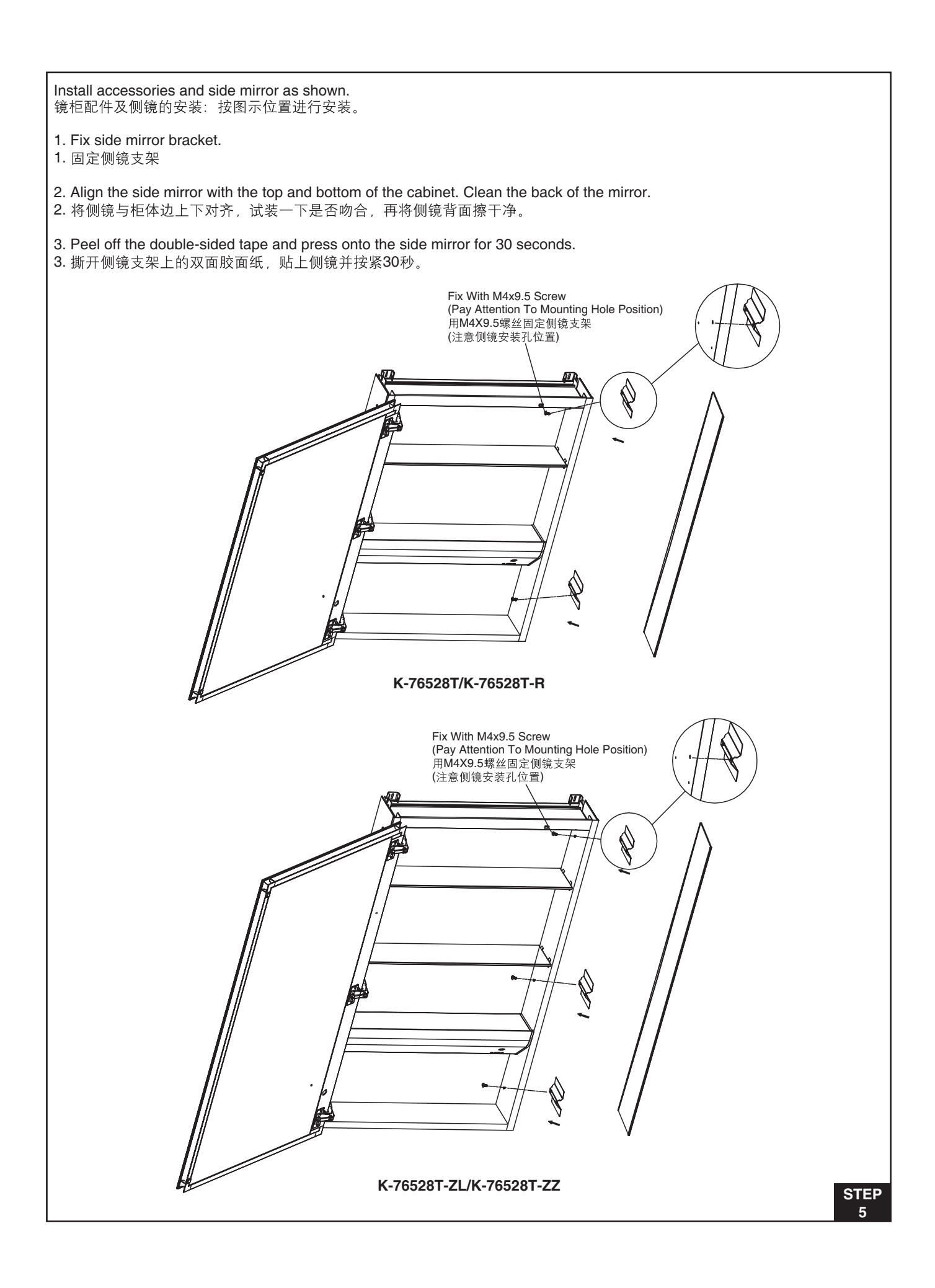

#### Install glass shelf 装玻璃层板

- 1. Insert the snap-in pins into the side holes.
- 1. 将嵌入式层板架插入两边侧孔。
- 2. Insert the glass shelf into the snap-in pins. as shown in the illustration.
- 2. 将玻璃层板插入层板架。如图安装。

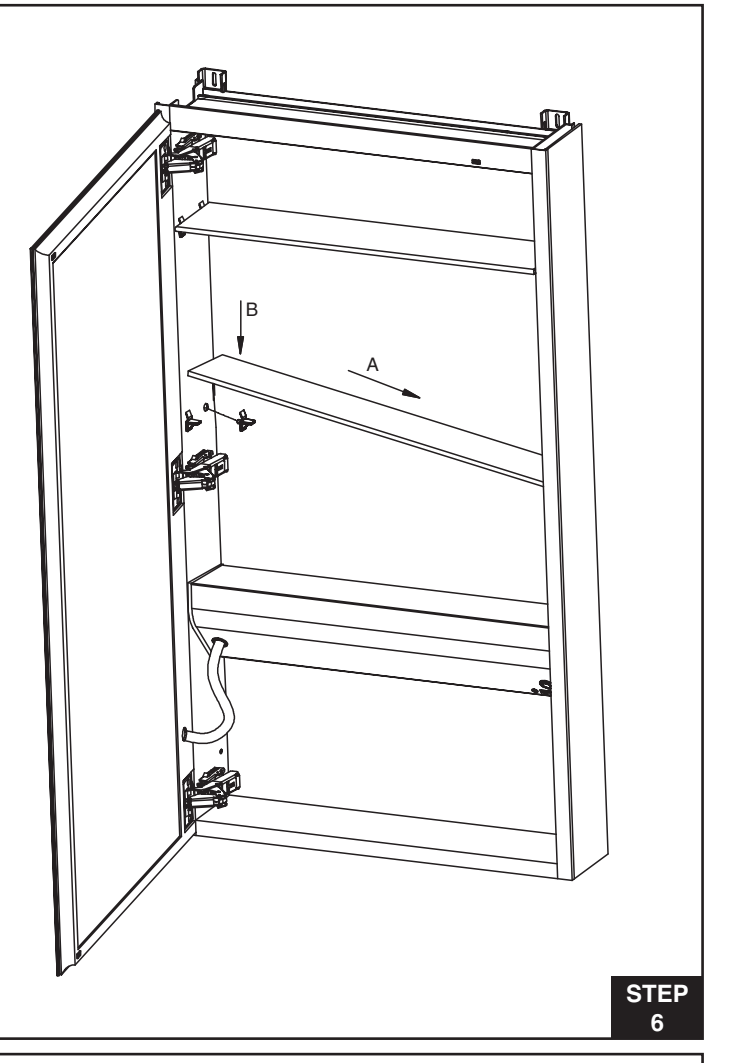

**Connect to power line** 电源线的连接

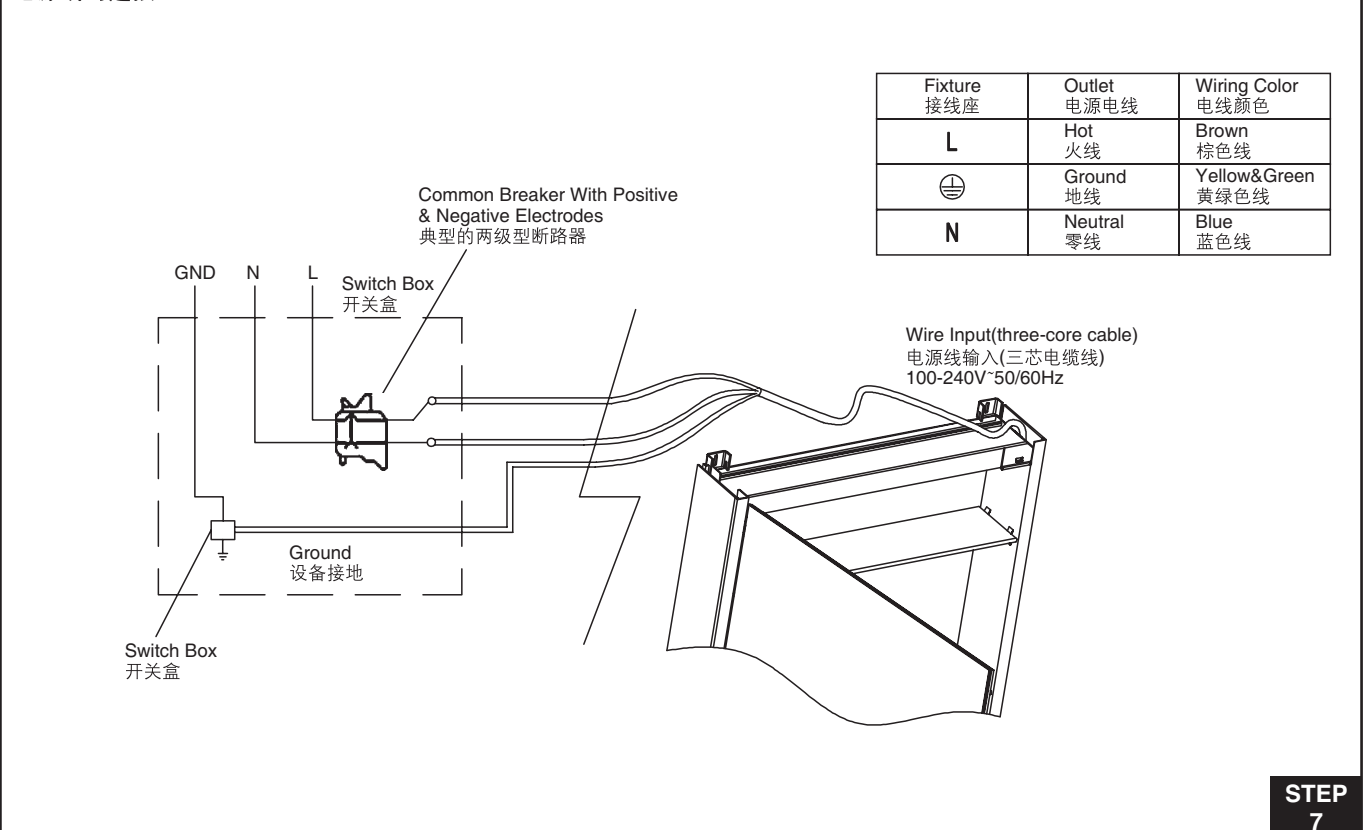

## INTRODUCTION TO THE MIRRORED CABINET

Thank you for purchasing the Touch Me mirrored cabinet produced by Kohler. Please read through these instructions carefully before use.

Kohler does not provide any explicit, implicit or statutory guarantees regarding the software of this product. You bear all risks relating to the quality and performance of the software. Kohler does not guarantee that the functions contained in this software will satisfy your requirements, or that the software will be free from interruption or errors during its operation.

- Please copy the data stored on this product to another device before updating the system platform. Please refer to this manual for the actual upgrade method and documentation.
- 2. This product uses the Android 4.4 operating system. The Android platform is open to third-party software and users may download software for installation by themselves but some of the software may prove to be incompatible after installation. Kohler does not provide free after-sales service in the event that software installed by the user leads to crashing, black screens or system failure.
- 3. Most existing websites are designed for use with the x86 CPU architecture and Windows operating system. As this device uses the Android operating system running on the ARM A17 architecture there may be compatibility issues when browsing the Internet. It is normal if some web pages do not display correctly, video player plug-ins cannot be downloaded or videos cannot be played.
- 4. If some functions do not work normally please try restart this product. Please do not touch the "Restore to Factory Settings" button in the "Setup" menu as this will delete beyond recovery all applications you have installed yourself.
- 5. The content of this manual is provided for reference only. The actual product, display or operation shall prevail.

## 启动镜柜前提示

感谢您购买Kohler公司出品的Touch Me镜柜产品,使用前请仔 细阅读说明。

Kohler公司不提供关于本产品软件的所有保证,无论是明示、 默示还是法定的。有关软件质量和性能的所有风险均由您承 担,Kohler公司不保证本软件所含有的功能将满足您的要求或 软件的运行将不会中断或没有错误。

- 在更新操作系统平台前,请您把保存在本产品的数据拷贝到 其他设备上进行保存,具体的升级方法和升级文件请参考本 说明书。
- 2.本产品采用Android4.4操作系统,Android是一个对第三方软件完全开放的平台,用户可自行下载软件进行安装,但部分安装软件可能存在不兼容现象。若用户自行安装软件,而导致死机、黑屏、系统崩溃等现象,Kohler公司不提供免费售后服务。
- 3. 目前绝大部分网站都是基于X86架构的CPU和Windows操作 系统而设计,本机由于采用ARM A17架构CPU Android操作 系统,故对于上网可能存在兼容性问题。如某些网页不能显 示、视频播放插件无法下载、视频无法播放等问题,属正常 现象。
- 4. 如果某些功能不能正常工作,请尝试重新启动本产品。请不 要点触"设置"菜单里的"恢复出厂设置"键,会导致您自 行安装的应用软件被强行删除无法恢复。
- 5. 本书中的内容仅供参考,具体请以实物、实际显示或实际操 作为准。

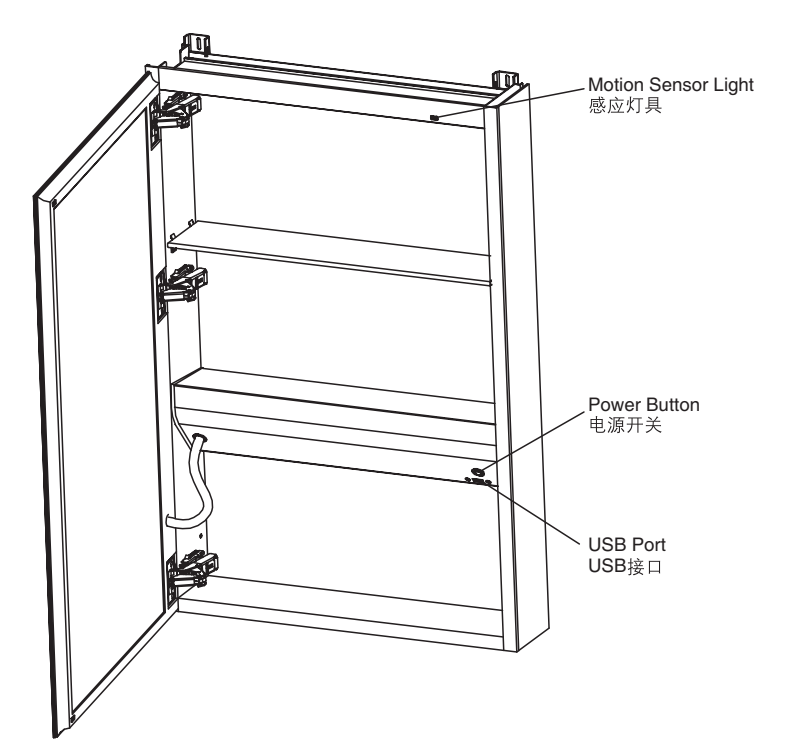

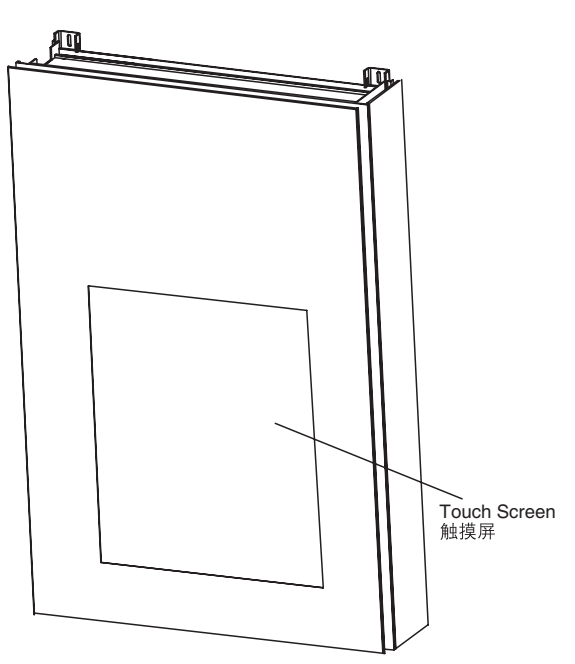

## **USING THE MIRRORED CABINET**

## 1. Turning the device on/off

- The Power Button is located inside the cabinet and is used to turn the device on or off.
- Front view of product after power on. A touch button is located at the Kohler logo. Touch this button to cycle the device between work and hibernation mode.
- When the device is in hibernation mode, the Kohler logo will begin pulsing. After 30 seconds the pulse effect will go out. The device is now in standby and auto-sense mode. The pulse effect will be triggered if someone approaches.
- When the device is in standby and auto-sense mode it appears to be a mirror.

## 2. Operating Instructions

• Device Interface

Once switched on, the Kohler Home interface appears.

- Touch Control Guide
  - Tapping the icon on the status bar located at the bottom of the touch screen at any screen returns to the Home interface.

**Note:** The button returns the screen to the Home interface.

- Tap the Return icon for the status bar at the bottom of the touch screen during use to return to previous screen.
- Tap is to view the history of all previously launched apps.
- Tap I to take a screen shot.
- Tap to decrease volume.
- Tap (1) to increase volume.

## 镜柜的使用

## 1. 打开/关闭设备

- 电源开关位于柜子内部,用于打开/关闭设备。
- 产品开机后正面图, kohler 图标处是一个触摸按键, 触摸 此按键可以使机器在工作/休眠切换。
- 机器处于休眠状态, kohler 图标为呼吸灯效果, 30S后呼吸 灯熄灭, 机器处于待机和自动感应模式, 当有人靠近会触 发呼吸灯。
- 机器处于待机和自动感应模式是一块镜子的效果。

## 2. 操作说明

- 设备界面
- 启动后将进入科勒主屏幕界面。
- 触摸操作快速指南
  - 不管屏幕上显示哪个界面,点击位于触摸屏下方状态栏
    的 图标即可返回至主界面。

- 操作时,点击触摸屏下方状态栏的返回图标 (\_\_\_\_),就
  可以返回至先前的屏幕界面。
- 点击 
  可以截屏。
- 点击 (1) 可以减小音量。
- 点击 🚮 可以增加音量。

#### 

Using the Touch Screen You can operate the icons, buttons, menu options, onscreen keyboard and other buttons on the touch screen with your fingers.

**Tap:** Tap lightly on the touch screen with a finger to operate the displayed item (e.g. Launch the corresponding program), use the on-screen keyboard to enter alphanumeric inputs, or press a button on screen.

**Tap and hold:** Tap and keep the finger on an icon until an X appears. Now tap on X to delete this icon. **Zoom in and out:** You can use a pinching gesture at the interface to zoom out, and reverse the gesture to zoom in.

#### 3. USB Port

The USB port is located inside the cabinet.

#### 4. Manual Shutdown

• If your device freezes and you cannot use it anymore, press the Power button to shut down the device.

触摸屏的使用 您可以使用手指来操作图标、按钮、菜单选项、屏幕键 盘以及触摸屏上的其它按键。

71

**二**))

**点击**:在触摸屏上轻轻点击手指以操作屏幕上的项目 (例如打开应用程序),使用屏幕键盘输入字母和符号 或者点击屏幕按钮。

**点击并按住:**点击并且保持手指不抬起直到图标上出现 X,即可点X来删除此图标。 放大、缩小:您可以使用合拢的手势进行界面缩小,反 方向手势实现界面放大。

- 3. USB口
- USB口位于柜子内部。
- 4. 强制关机
- 若您的设备停止运转,使得您无法继续操作,在这种情况下,请直接按下电源开关,设备就会被关闭。

注: 合 键的功能是返回至主屏幕界面。

### 5. Restore to Factory Settings

To restore the device to the original factory settings and clear all personal information, tap on "Settings" → "Backup and Reset" → "Restore to Factory Settings".
 Warning: After the reset, all data, system settings and downloaded apps will be removed from your device.

### 6. Important Safety Precautions

You must always obey the following basic safety precautions when using this device to reduce the risk of fire, electrocution and injury.

- Avoid exposing this product to rain or moisture.
- Avoid direct exposure to sunlight and keep away from heat sources.
- Do not place any objects on the LCD screen as this may crush and damage the screen.
- Do not allow any sharp objects to come into contact with the LCD screen to prevent scratches.
- Do not attempt to disassemble the product for any kind of repairs. This is to prevent damage to the product and it also voids the warranty.

#### 7. Cleaning the Device

- Please shut down the device before cleaning. Do not use any kind of chemical detergent to wipe the touch screen.
- If you wish to clean finger prints or dust from the screen, we recommend using a soft, fine, non-corrosive cloth such as lens cloths.

## SYSTEM UPDATING

 Please download the "KOHLER KONNECT" from dependable Android APP Marketing, run the updating of "Touch Me Mirrored Cabinet", the app will download the updating file automatically. Please restart the Mirrored Cabinet to execute the updating.

## ATTENTION

- Please do not try to disassemble the device. The disassembly of the device by unauthorized personnel may damage the device. It will also void the device warranty.
- Please do not place the product in a location exposed to direct sunlight as this will shorten the life of the electronic components.
- Avoid placing the product near magnetic materials so that touch performance is not impaired. Please do not touch the touch screen with finger nails or sharp points. Please do not wear gloves when using the touch screen.
- Do not place any objects on the LCD screen as this may crush and damage the screen.
- Avoid exposing this product to rain or moisture.
- Avoid direct exposure to sunlight and keep away from heat sources. The device may not operate normally otherwise.
- Do not attempt to disassemble the product for any kind of repairs. This is to prevent damage to the product and it also voids the warranty.
- Please do not place the product in very cold (under -20°C) or very hot (over 50°C) environments as this may cause the device to not operate normally.

- 5. 恢复出厂设置
- 要将设备还原成最初的出厂设置,清除所有个人信息,可
  点击"设置"→"备份和重置"→"恢复出厂设置"。

警告:重设设备后,资料、系统设置和下载的应用程序都 将会被从您的设备中移除。

#### 6. 重要安全保护措施

您在使用设备时必须一直遵守以下基本的安全保护措施,以减 少火灾、电击和受伤的风险。

- 避免本产品接触雨水或湿气。
- 避免设备受到阳光直射,并远离热源。
- 不得将其它物体放在液晶屏幕上,防止压碎与损坏屏幕。
- 不得使用任何尖物来碰触液晶屏幕,防止屏幕被刮伤。
- 不得尝试自己拆卸产品来进行任何修理,防止损坏产品, 且也不在保修范围之内。

## 7. 清洁设备

- 清洁产品前请先关机,请勿使用任何化学清洁剂擦拭触摸 屏。
- 若您想清洁屏幕上的指纹或灰尘,我们建议您使用不粗糙 且无腐蚀的软布来进行清洁,如镜头布。

## 操作系统的升级

请从安全可靠的安卓软件市场中,下载"科勒云境",选择升级"智联魔镜镜柜",软件会自动下载升级包,下载完成后,请重新启动镜柜,执行升级过程。

## 注意事项

- 请勿试图拆开机器,非专业人员自行拆开机器可能造成机器故障,并丧失保修权益。
- 请勿将产品放置在阳光直接照射的地方,以避免电子零件 提早老化。
- 避免将产品放置在磁性物质附近,以免影响触摸性能;请 勿用指甲或尖锐物品点击触摸屏;请勿戴手套点击触摸 屏。
- 不得将其它物体放在液晶屏幕上,防止压碎与损坏屏幕。
- 避免本产品接触雨水或湿气。
- 避免设备受到阳光直射,并远离热源。否则可能导致无法 正常开机运行。
- 不得尝试自己拆卸产品来进行任何修理,防止损坏产品, 且也不在保修范围之内。
- 请勿将产品放置在过冷(-20℃以下)或过热(50℃以上)的环境中,否则可能导致无法正常开机运行。